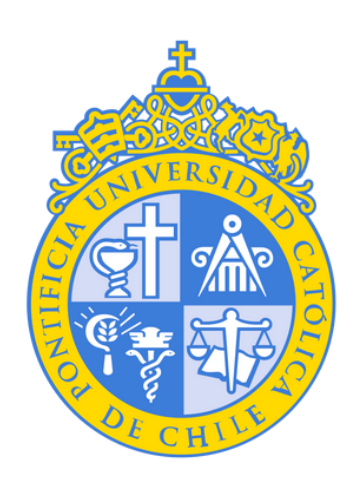

¿CÓMO CONVERTIR FORMULARIOS DE GOOGLE FORMS A MICROSOFT FORMS?

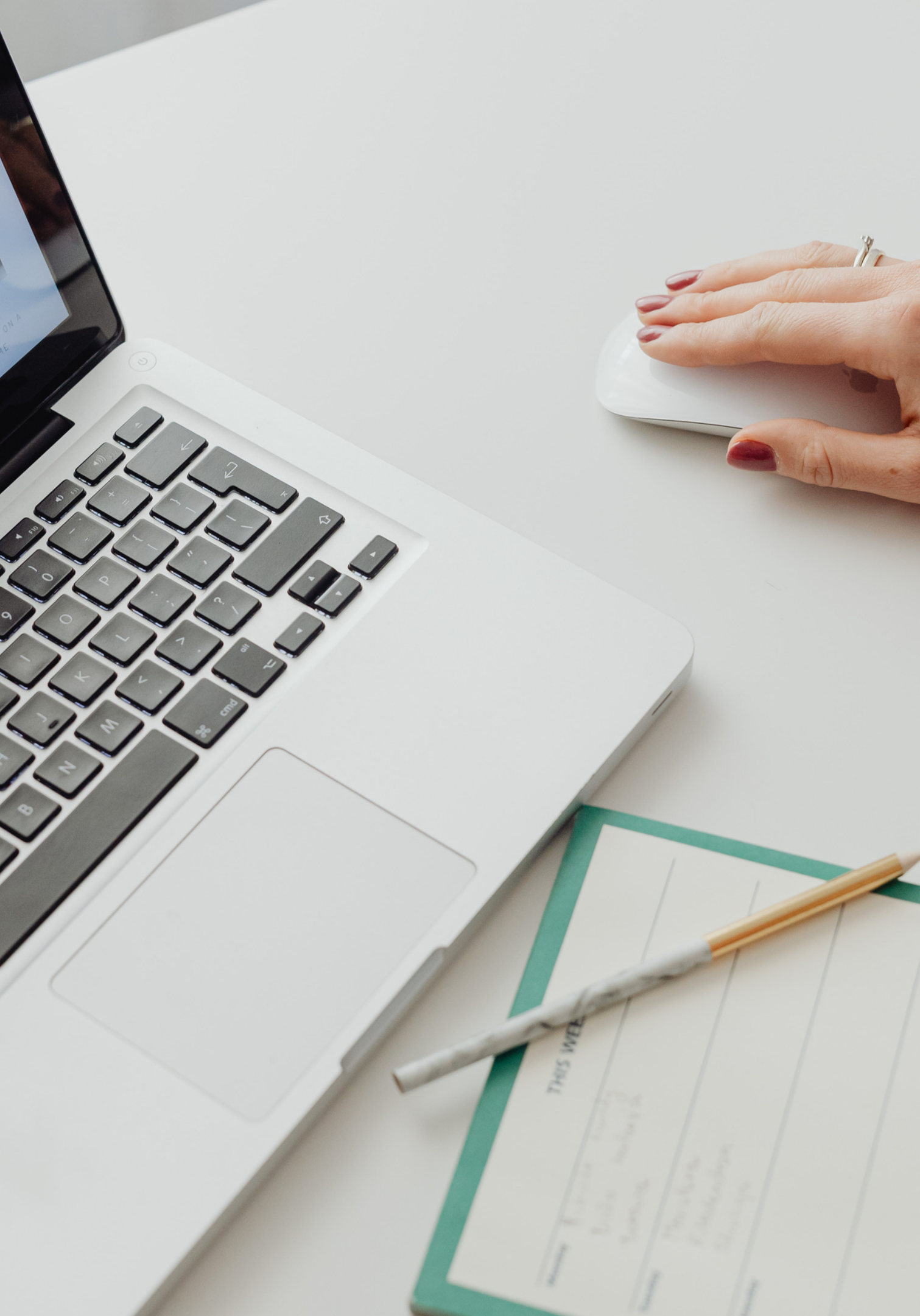

 $\equiv$ 

# **PASO 1:**

Para poder transformar un Google Forms nos dirigimos al siguiente link donde encontraremos todos nuestros formularios de Google. https://docs.google.com/forms/u/0/ Para eso debemos ingresar con nuestras credenciales.

Una vez ingresado seleccionamos el formularios que queremos convertir.

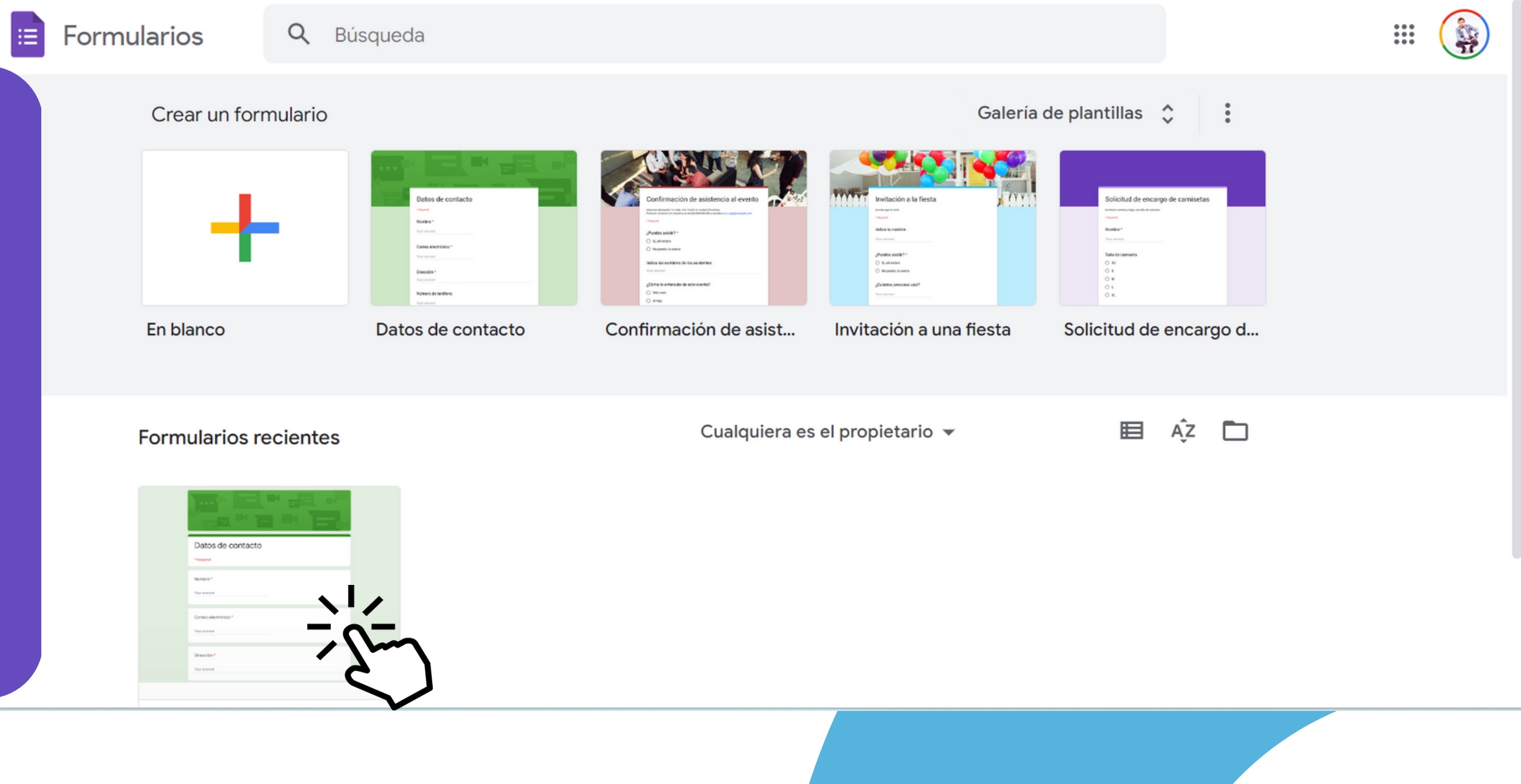

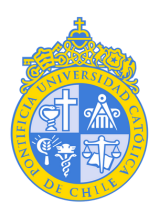

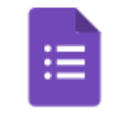

Datos de contacto 📋 🕁

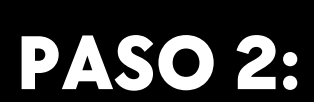

Una vez seleccionado el formulario, vamos a seleccionar los **tres puntos** que se encuentran en la parte superior y elegimos la opción de **imprimir**.

# Datos de contacto

Descripción del formulario

Nombre \*

Texto de respuesta corta

Correo electrónico \*

Texto de respuesta corta

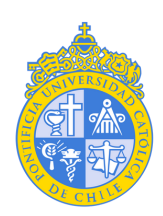

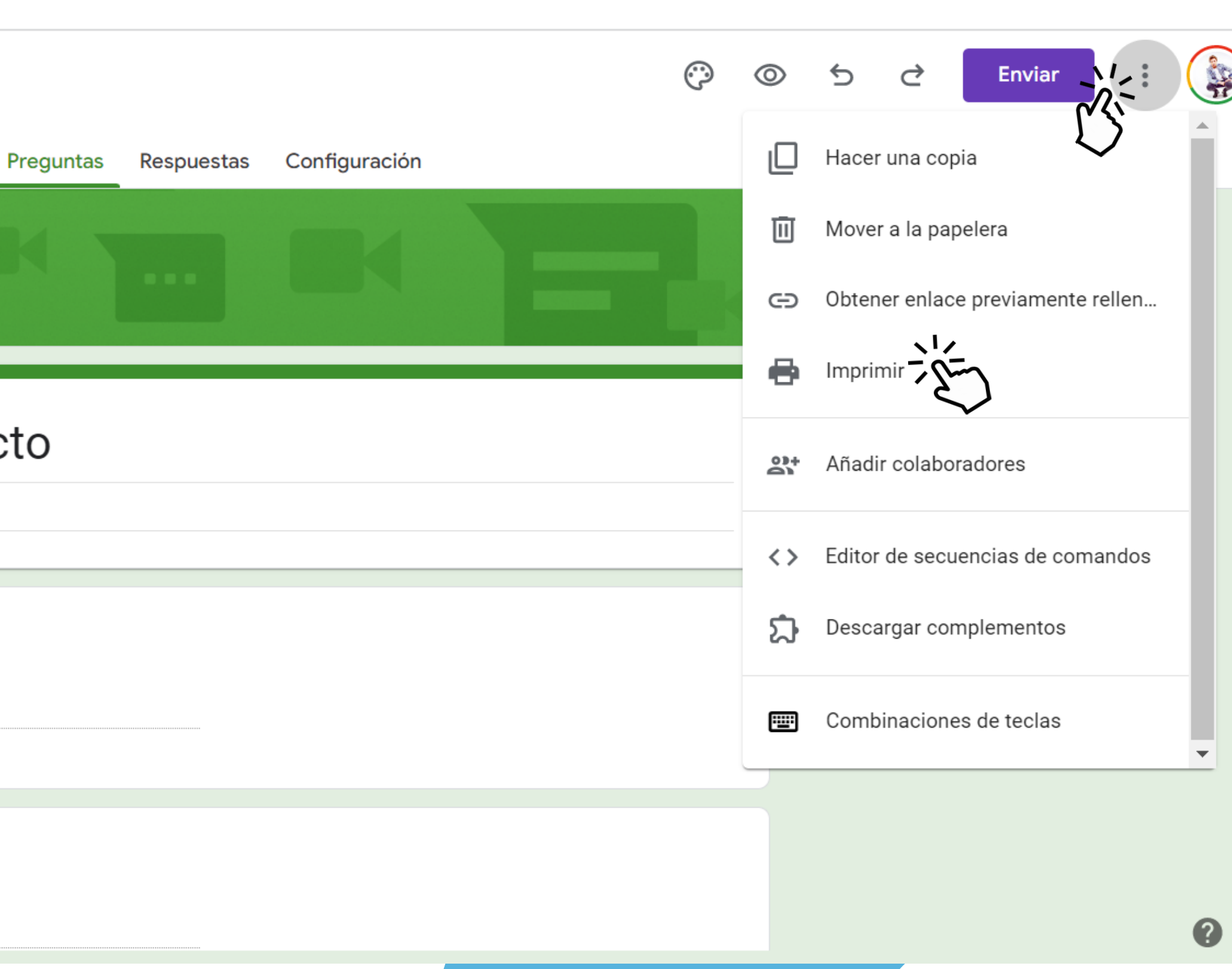

### Imprimir 3 páginas Datos de contacto \*Obligatorio Guardar como PDF Destino Microsoft Print to PDF Nombre Guardar como PDF Páginas Ver más... 2. Correo electrónico \* Diseño Vertical 3. Dirección\* Más ajustes 4. Número de teléfono 5. Comentarios Cancelar

# **PASO 3:**

En este paso nos iremos al menú desplegable que aparece en la opción **destino** y seleccionaremos guardar PDF y luego guardar.

PDF. 🧿 Guardar como Х 😐 > Andr... > Docu... > Buscar en Documentos C  $\sim$ Q ≣ • Organizar 🔻 Nueva carpeta Estado Nombre A Inicio Fecha de mo Blocs de notas de OneNote  $\odot$ 📥 Andrés, Vedata 13-03-2023 壇 Mis archivos de origen de datos  $\odot$ 15-03-2023 less ConeDrive > Plantillas personalizadas de Office  $\odot$ 13-03-2023 Escritorio \* 🞍 Descargas 🛛 🖈 📑 Documentos 🖈 Nombre de archivo: Datos de contacto - Formularios de Google Tipo: Archivo PDF Cancelar

Guardz

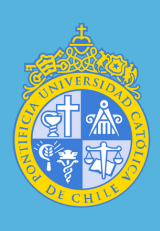

# **PASO 4:**

Una vez que seguimos los pasos anteriores, le damos **guardar** y nos fijamos en donde dice "tipo" que la extensión del archivo sea

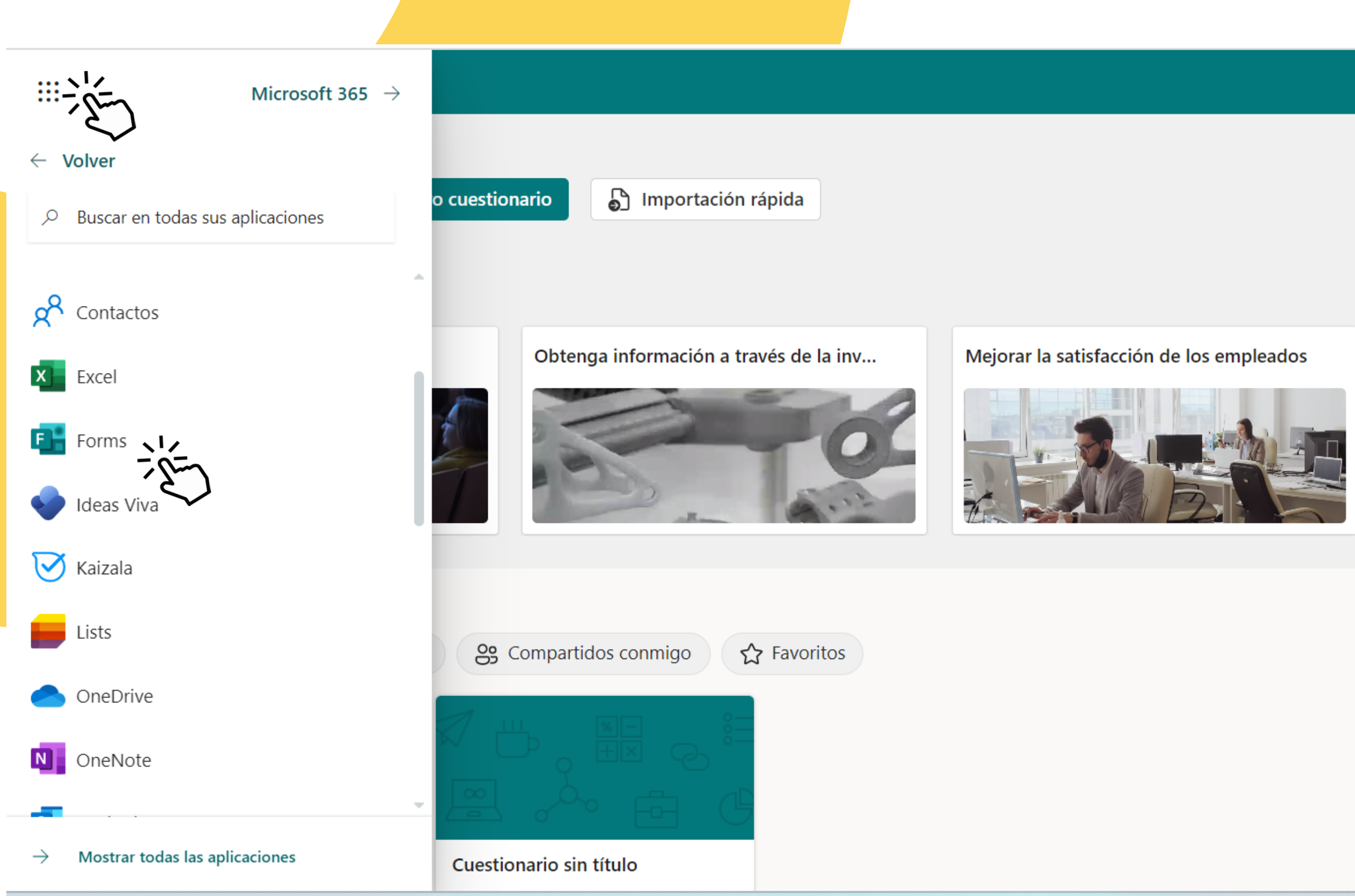

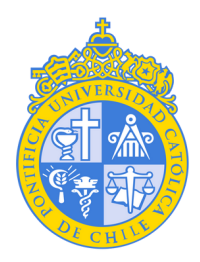

Ocultar plantillas  $\land$ 

2

AQ

### **PASO 5:**

Cuando ya guardamos nuestro formulario de Google en nuestro dispositivo vamos a ir a Microsoft Forms, haciendo click en este enlace https://forms.office.com/Pages/Desi <u>gnPageV2.aspx</u> o tambien podemos buscar la aplicación desde nuestro office en los nueve puntos que se encuentran en la parte superior.

Recuerda iniciar sesión con tus credenciales.

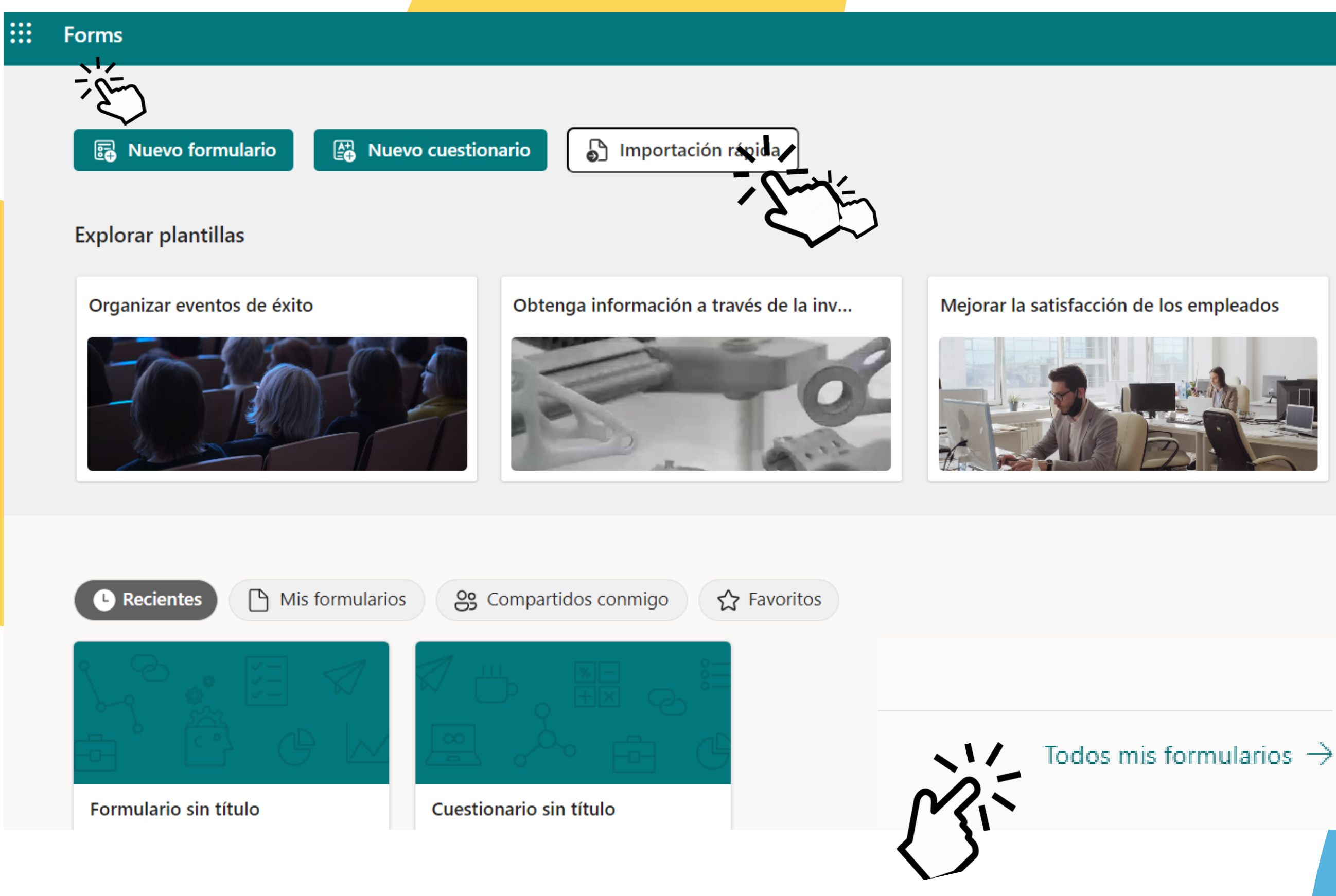

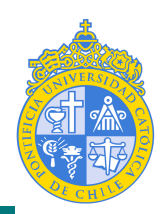

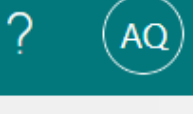

### Digitalizar flujos de t

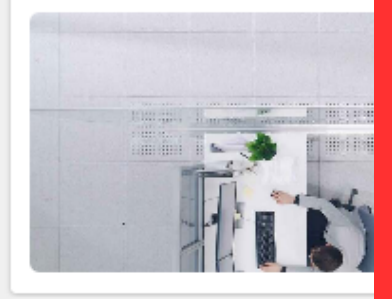

Filtrar por pala

# **PASO 6:**

Estando ya en la aplicación de Microsoft Forms vamos a seleccionar **"importación** rápida" y aparecerá una nueva ventana que veremos a continuación.

Si no, nos aparece la opción de importación rápida vamos a bajar hasta donde dice "todos mis formularios", damos click ahí y nos aparecerá la opción antes mencionada.

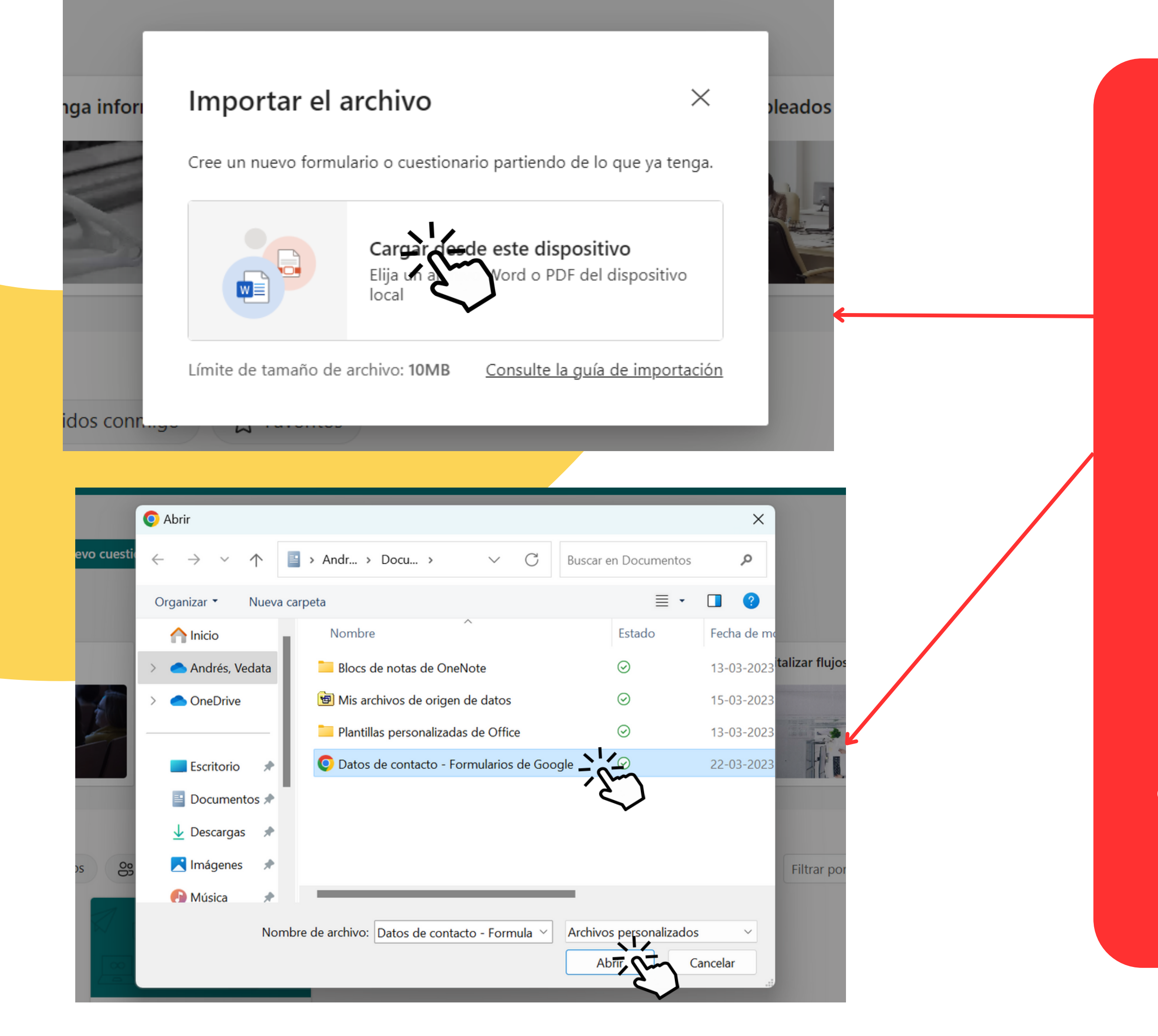

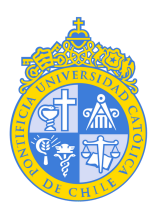

# **PASO 7:**

Seleccionamos **"cargar** desde este dispositivo".

A continuación debemos seleccionar el formulario que descargamos en formato PDF desde Google Forms y lo que haremos es exportarlo a Microsoft Forms. Seleccionamos el documento y damos click en abrir.

# **PASO 8:**

A continuación Microsoft Forms nos dará dos opciones para cargar nuestro formulario de Google, podemos elegir entre "**formulario**", abajo de cada opción aparece una breve descripción que nos informa las diferencias entre uno y otro.

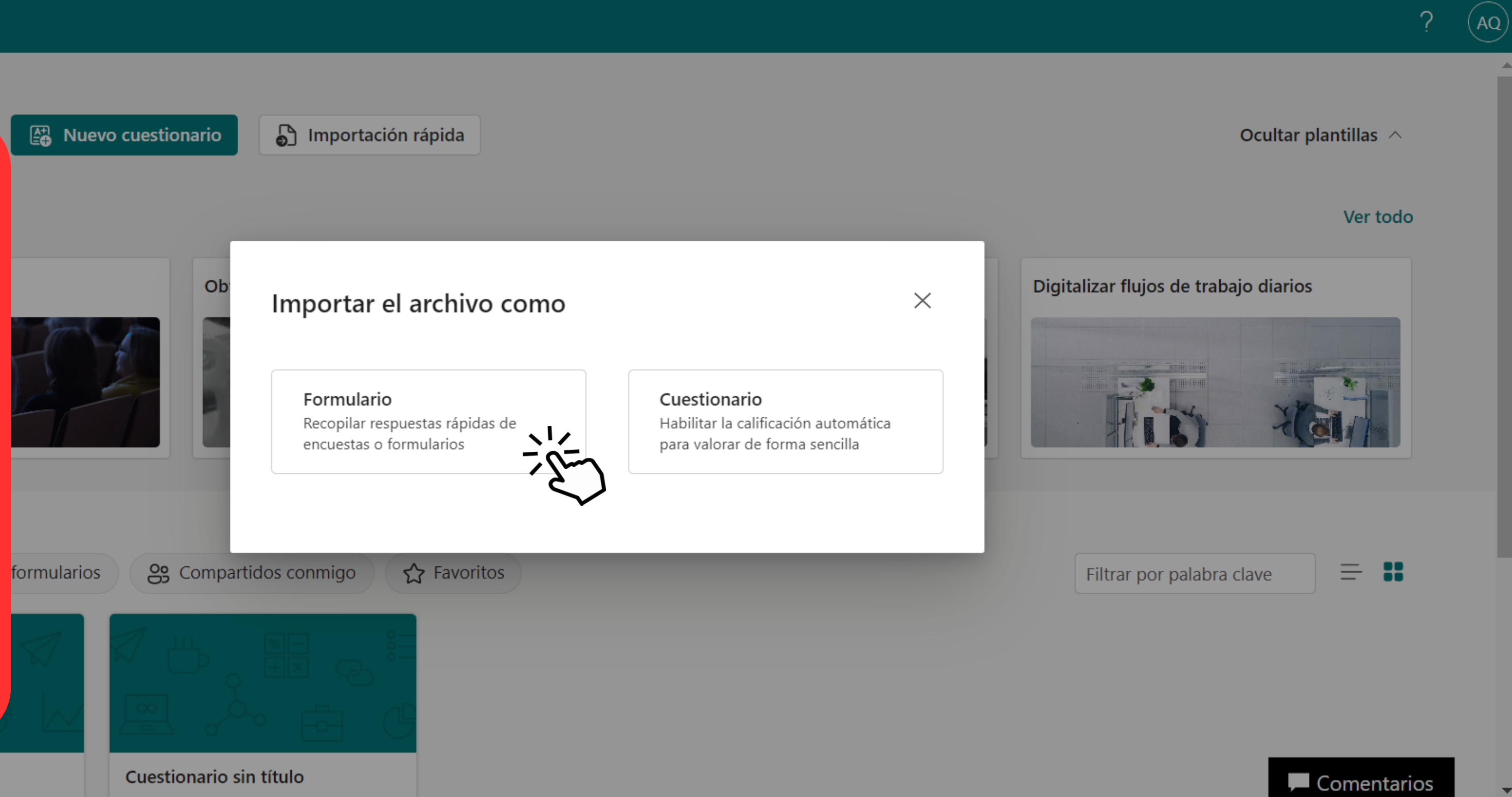

Formulario sin título

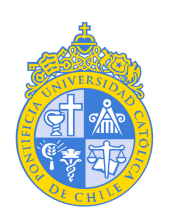

| Forms Datos de contacto - Guardado 🗸 |  |
|--------------------------------------|--|
| Preguntas Respuestas                 |  |
| Datos de contacto                    |  |
| Sección 1                            |  |
| *Obligatorio                         |  |
| 1. Nombre *                          |  |
| Escriba su respuesta                 |  |

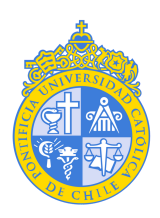

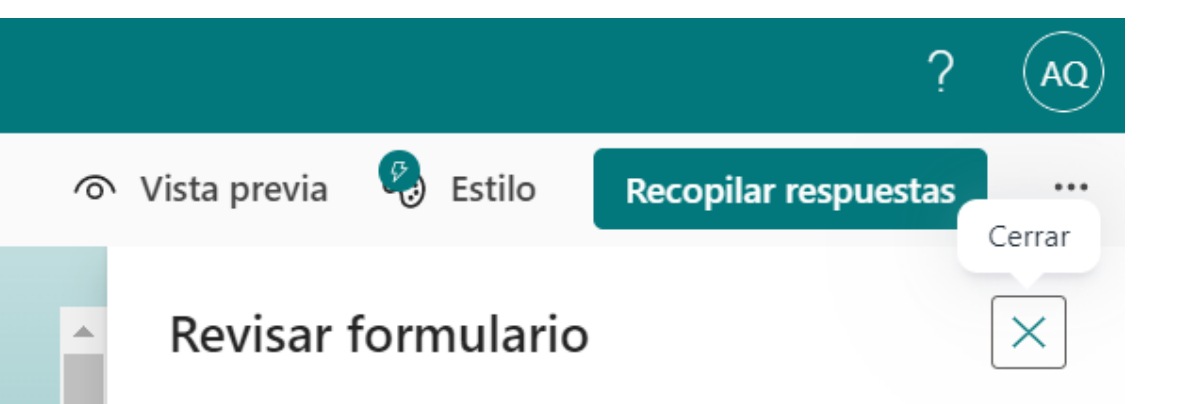

# **PASO 9:**

Una vez cargado el formulario es importante que podamos revisar que el formulario se cargo correctamente, para eso revisamos los titulos del formulario y corregimos los posibles cambios que puedan haber ocurrido.

Siguiendo los pasos anteriores podremos transformar un formulario de Google en uno de Microsoft Forms.

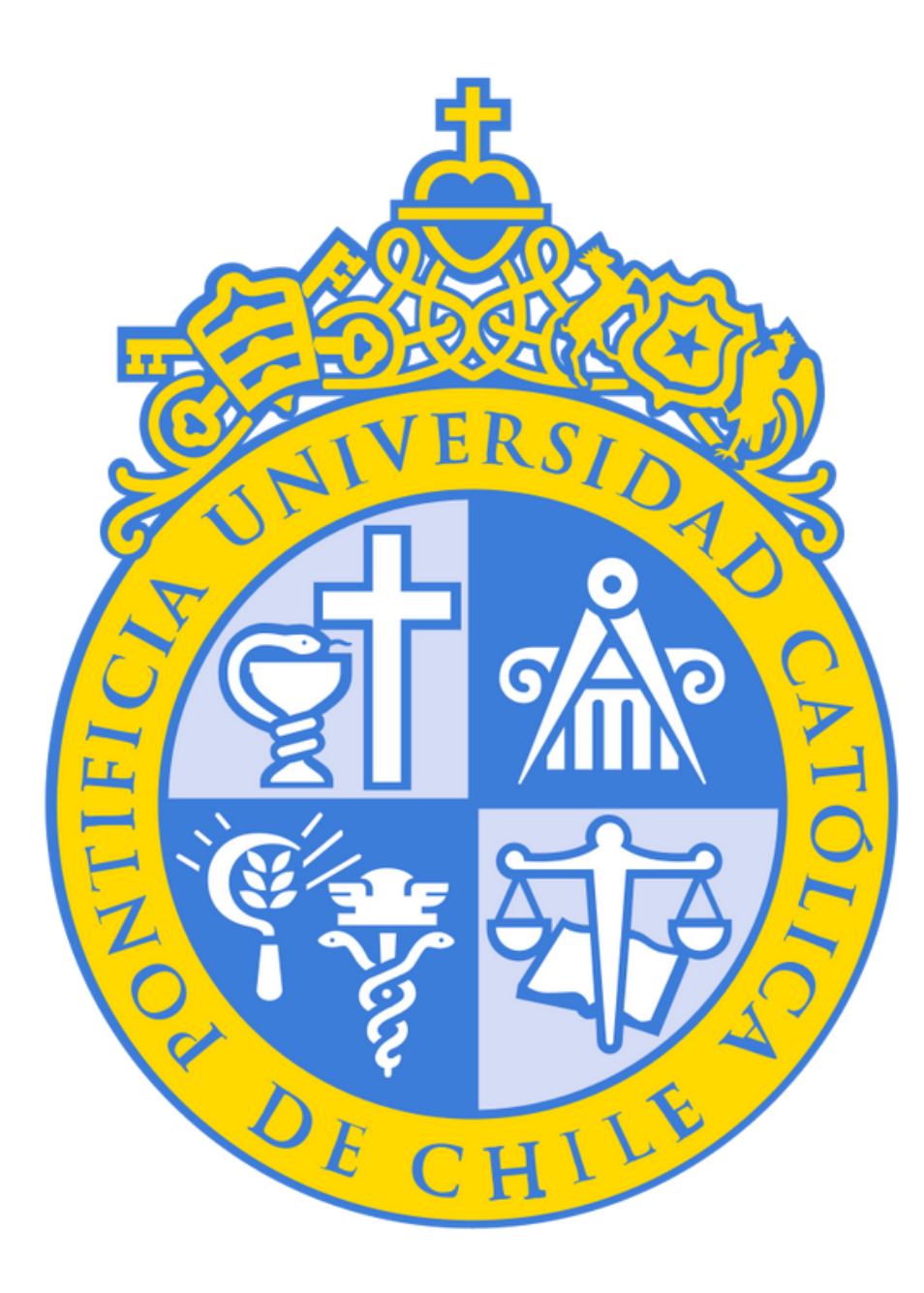

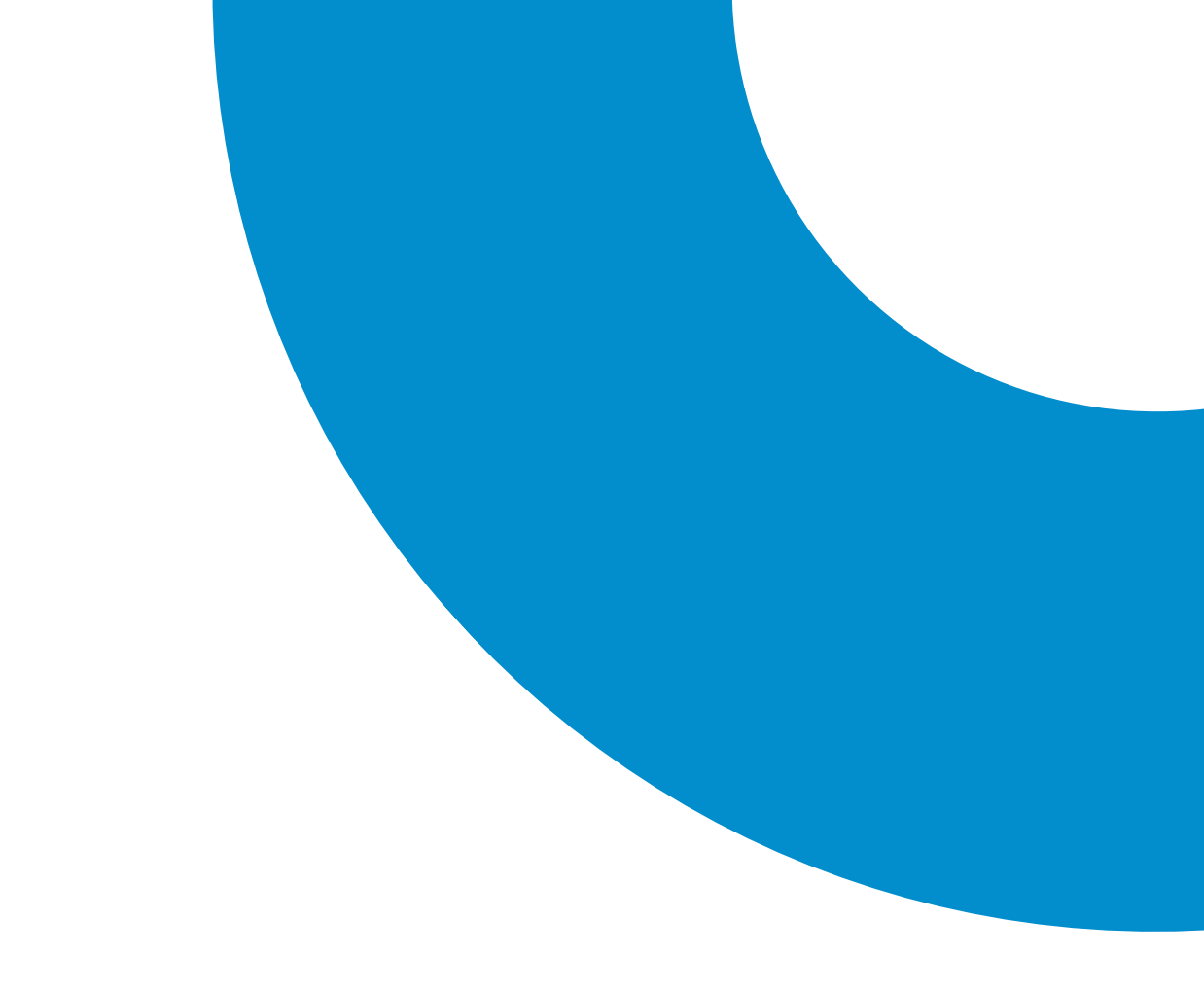